## 😓 派 玆 SailWind Logic Quick Reference

## **Keyboard Shortcuts**

| Function Key Command Assignments |                                                 |                                                     |  |
|----------------------------------|-------------------------------------------------|-----------------------------------------------------|--|
| Кеу                              | Description                                     |                                                     |  |
| F1                               | Open Help (context sensitive)                   |                                                     |  |
| F2                               | Add connection                                  |                                                     |  |
|                                  |                                                 | Editing                                             |  |
| Shortcut                         | Description                                     |                                                     |  |
| End                              | Redraw                                          |                                                     |  |
| Ctrl+D                           |                                                 |                                                     |  |
| Keypad (1)                       |                                                 |                                                     |  |
| Delete                           | Delete selected object                          |                                                     |  |
| Escape                           | Can                                             | cel command                                         |  |
|                                  |                                                 | Selection                                           |  |
| Shortcut                         |                                                 | Description                                         |  |
| Ctrl+Alt+F                       |                                                 | Display the Selection Filter                        |  |
| Click                            |                                                 | Select an object                                    |  |
| Spacebar                         |                                                 |                                                     |  |
| Ctrl+A                           |                                                 | Select all items on current sheet (based on filter) |  |
| Ctrl+Shift+A                     |                                                 | Select all items on the schematic (based on filter) |  |
| Click+Drag                       |                                                 | Start an area selection                             |  |
| Ctrl+Click                       |                                                 | Toggle object selection or select multiple objects  |  |
| Ctrl+Click+D                     | Duplicate selected object and attach to pointer |                                                     |  |
|                                  |                                                 | Placement Operations                                |  |
| Shortcut                         | De                                              | escription                                          |  |
| Ctrl+E                           | M                                               | ove the selected object(s)                          |  |
| Ctrl+R                           | Rotate the selected object 90 degrees           |                                                     |  |
| Ctrl+F                           | X Mirror (flips selected object on X axis)      |                                                     |  |
| Ctrl+Shift+F                     | Y Mirror (flips selected object on Y axis)      |                                                     |  |
| Ctrl+Shift+J                     | Vertically justify text during move             |                                                     |  |
| Ctrl+J                           | Horizontally justify text during move           |                                                     |  |
| Ctrl+Shift+O                     | Co                                              | onnect to Layout for cross-probing                  |  |
|                                  |                                                 | File Operations                                     |  |
| Shortcut                         | Des                                             | scription                                           |  |
| Ctrl+N                           | Cre                                             | ate a new design file (blank)                       |  |
| Ctrl+O                           | Ope                                             | en a design file                                    |  |
| Ctrl+P                           | Prir                                            | nt/plot                                             |  |
| Ctrl+S                           | Sav                                             | ve a design file                                    |  |
|                                  |                                                 | Viewing                                             |  |
| Shortcut                         | Des                                             | scription                                           |  |
| Alt+N                            | Dis                                             | play the next view                                  |  |
| Alt+P                            | Dis                                             | play the previous view                              |  |
| Mouse Button Substitutions       |                                                 |                                                     |  |
|                                  | М                                               | ouse Button Substitutions                           |  |
| Shortcut                         | M<br>Des                                        | ouse Button Substitutions                           |  |

| Panning, Zooming, and Navigation |                                                                                |  |  |  |
|----------------------------------|--------------------------------------------------------------------------------|--|--|--|
| Shortcut                         | Description                                                                    |  |  |  |
| Home                             | Zoom to sheet. Fit the sheet border into the                                   |  |  |  |
| Keypad (7)                       | workspace.                                                                     |  |  |  |
| Ctrl+B                           |                                                                                |  |  |  |
| Ctrl+Alt+E                       | Zoom to fit all objects in the design to the maximum of the viewable workspace |  |  |  |
| Middle+Drag                      | Zoom from center. Drag up to zoom in.                                          |  |  |  |
| Keypad (5)                       | Drag down to zoom out.                                                         |  |  |  |
| Shift+Middle+Drag                | Zoom from corner. Drag up to zoom in.                                          |  |  |  |
| Keypad(.) (Zoom Mode only)       |                                                                                |  |  |  |
| Alt+Z                            | Zoom to fit the selectable object(s) to the maximum of the viewable workspace  |  |  |  |
| Ctrl+W                           | Toggle Zoom Mode on/off                                                        |  |  |  |
| Click                            | Zoom in at the pointer (Zoom Mode)                                             |  |  |  |
| Page Up                          |                                                                                |  |  |  |
| Space Bar                        |                                                                                |  |  |  |
| Keypad(9)                        |                                                                                |  |  |  |
| Right-Click                      | Zoom out at the pointer (Zoom Mode)                                            |  |  |  |
| Page Down                        |                                                                                |  |  |  |
| Keypad(3)                        |                                                                                |  |  |  |
| Page Up                          | Zoom in at the pointer                                                         |  |  |  |
| Keypad(9)                        |                                                                                |  |  |  |
| Ctrl+Wheel Fwd                   |                                                                                |  |  |  |
| Page Down                        | Zoom out at the pointer                                                        |  |  |  |
| Keypad(3)                        |                                                                                |  |  |  |
| Ctrl+Wheel Back                  |                                                                                |  |  |  |
| Down Arrow                       | Move the pointer down one design grid                                          |  |  |  |
| Up Arrow                         | Move the pointer up one design grid                                            |  |  |  |
| Left Arrow                       | Move the pointer left one design grid                                          |  |  |  |
| Right Arrow                      | Move the pointer right one design grid                                         |  |  |  |
| Middle-Click                     | Pan to center the view on the pointer                                          |  |  |  |
| Keypad(0)                        |                                                                                |  |  |  |
| Insert                           |                                                                                |  |  |  |
| Alt+Middle+Drag                  | Pan dynamically                                                                |  |  |  |
| Wheel Back                       | Pan down one line                                                              |  |  |  |
| Keypad (2)                       |                                                                                |  |  |  |
| Wheel Fwd                        | Pad up one line                                                                |  |  |  |
| Keypad (4)                       |                                                                                |  |  |  |
| Shift+Wheel Back                 | Pan right one line                                                             |  |  |  |
| Keypad (6)                       |                                                                                |  |  |  |
| Shift+Wheel Fwd                  | Pan left one line                                                              |  |  |  |
| Keypad (8)                       |                                                                                |  |  |  |
| Ctrl+Alt+Wheel Back              | Pan down one pixel                                                             |  |  |  |
| Ctrl+alt+Wheel Fwd               | Pan up one pixel                                                               |  |  |  |
| Alt+Shift+Wheel Back             | Pan right one pixel                                                            |  |  |  |
| Alt+Shift+Wheel Fwd              | Pan left one pixel                                                             |  |  |  |

| Connection Operations |                                                                                                    |  |
|-----------------------|----------------------------------------------------------------------------------------------------|--|
| Shortcut              | Description                                                                                                    |  |
| Click                 | Add a new connection corner                                                                                                |  |
| Space Bar             |                                                                                                    |  |
| Backspace             | Remove the last routed corner on a connection line or<br>the last corner on a 2D line (in polygon or path drawing<br>mode) |  |
| Enter                 | Complete the bus                                                                                                    |  |
| Double-Click          |                                                                                                    |  |
| Ctrl+L                | Rename Connection/Change Part Type/Net Properties                                                                          |  |
| Ctrl+Page<br>Down     | Reset delta coordinates to measure from current position                                                                   |  |
| Ctrl+Space<br>Bar     | Add a ground symbol while in Add Connection mode                                                                           |  |
| Shift+Space<br>Bar    | Add a power symbol while in Add Connection mode                                                                            |  |
| Alt+Space<br>Bar      | Add an off-page symbol while in Add Connection mode                                                                        |  |
| Ctrl+Tab              | Cycle through alternate gate symbols                                                                                       |  |

| Opening Menus and Dialog Boxes |                                                |  |
|--------------------------------|------------------------------------------------|--|
| Shortcut                       | Description                                    |  |
| Right-Click                    | Open the shortcut menu                         |  |
| Ctrl+Alt+M                     | Toggle the visibility of the menu bar          |  |
| Double-<br>Click               | Open Properties dialog box for selected object |  |
| Alt+Enter                      |                                                |  |
| Ctrl+Q                         |                                                |  |
| Ctrl+Enter                     | Open the Options dialog box                    |  |
| Ctrl+Alt+C                     | Open the Display Colors dialog box             |  |
| Ctrl+Alt+S                     | Open the Status Window                         |  |
| Μ                              | Opens the Modeless Command dialog box          |  |

## **Modeless Commands**

| Grid Settings          |                                                                                                    |  |  |  |
|------------------------|----------------------------------------------------------------------------------------------------|--|--|--|
| Command                | Description                                                                                                    |  |  |  |
| G <n></n>              | Set the Design grid, example G50                                                                                            |  |  |  |
| GD <n></n>             | Set the Displayed (Dot) grid, example GD100                                                                                 |  |  |  |
| 2D Line Angle Settings |                                                                                                    |  |  |  |
| Command                | Description                                                                                                    |  |  |  |
| AA                     | Any angle mode                                                                                                    |  |  |  |
| AD                     | Diagonal angle mode (45 degree angles only)                                                                                 |  |  |  |
| AO                     | Orthogonal angle mode (90 degree angles only)                                                                               |  |  |  |
| Line Width Settings    |                                                                                                    |  |  |  |
| Command                | Description                                                                                                    |  |  |  |
| R <n></n>              | Set "Minimum display width" to <n>, example R 50.<br/>Widths less than <n> display as single pixel center<br/>lines</n></n> |  |  |  |
| W <n></n>              | Changes next line width to <n>, example W 5</n>                                                                             |  |  |  |
| Drafting Shape Control |                                                                                                    |  |  |  |
| Command                | Description                                                                                                    |  |  |  |
| НС                     | Set drawing mode to circle shape                                                                                            |  |  |  |
| нн                     | Set drawing mode to path shape                                                                                              |  |  |  |
| HP                     | Set drawing mode to polygon shape                                                                                           |  |  |  |
| HR                     | Set drawing mode to rectangle shape                                                                                         |  |  |  |
|                        | Hierarchical Design                                                                                                    |  |  |  |
| Command                | Description                                                                                                    |  |  |  |
| н                      | Invoke Hierarchical Push                                                                                                    |  |  |  |
| НО                     | Invoke Hierarchical Pop                                                                                                    |  |  |  |

| Miscellaneous      |                                                                  |  |  |
|--------------------|------------------------------------------------------------------|--|--|
| Command            | Description                                                      |  |  |
| ?                  | Show the Help topic for Modeless Commands and keyboard shortcuts |  |  |
| SH <sheet></sheet> | Select the sheet name or number you type, example SH3            |  |  |
| I                  | Run Database Integrity Test                                      |  |  |
| Search Commands    |                                                                  |  |  |
| Command            | Description                                                      |  |  |
| S <x> <y></y></x>  | Search absolute at <x> <y>, for example S 1000 1000</y></x>      |  |  |
| S <s></s>          | Search for named item (pin, part or net), example S U1           |  |  |
| SR <x> <y></y></x> | Search relative X and Y, for example SR -100 -50                 |  |  |
| SRX <x></x>        | Search relative X at current Y, for example SRX 300              |  |  |
| SRY <y></y>        | Search relative Y at current X, for example SRY 400              |  |  |
| SX <x></x>         | Search absolute X at current Y, for example SX 300               |  |  |
| SY <y></y>         | Search absolute Y at current X, for example SY 400               |  |  |
| -                  | Measurement                                                      |  |  |
| Command            | Description                                                      |  |  |
| Q                  | Quick Measure                                                    |  |  |
|                    | Undo and Redo Operations                                         |  |  |
| Command            | Description                                                      |  |  |
| UN                 | Undo                                                             |  |  |
| RE                 | Redo                                                             |  |  |